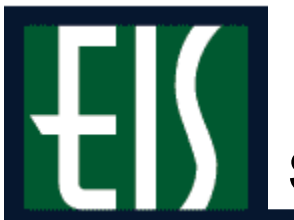

| Assigning Overloads                    | 2  |
|----------------------------------------|----|
| Assigning Student Specific Permissions | 4  |
| Assigning Class Permission Numbers     |    |
| Changing Classes to Pass/Fail          |    |
| Adding a Class                         | 12 |
| Swapping a Class                       | 17 |
| Dropping a Class                       | 23 |
| Adding to Waitlist                     |    |
| Adding to Waitlist                     | 31 |
| Swapping to Waitlist                   | 34 |
| Looking Up a Student                   | 38 |
|                                        |    |

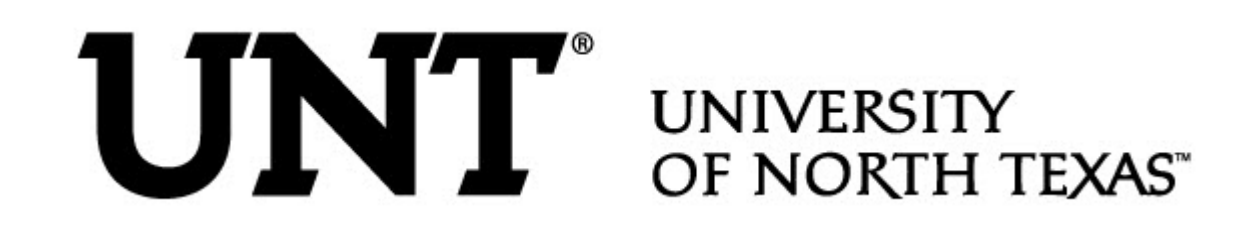

# **Assigning Overloads**

To allow a student to take more than the maximum number of hours for a semester (i.e., assign the student an overload),

- 1. Go to Records and Enrollment > Student Term Information > Term Activate a Student.
- 2. Look up the student, and you will see the Term Activation page.

Note If you need help looking up a student, see page 24.

3. Click the Enrollment Limit page (below).

| Term Activation               | Student <u>S</u> ession Y Tern | ns In <u>R</u> esidence | Dates External Study                            |
|-------------------------------|--------------------------------|-------------------------|-------------------------------------------------|
| sassystud4 mango              | ID:                            | 00009107                |                                                 |
|                               |                                |                         | View All 🛛 First 🖪 1 of 1 🕩 Last                |
| Academic Career: Undergradu   | ate                            |                         |                                                 |
|                               |                                |                         | View All 🛛 First 🖪 1 of 1 🕨 Last                |
| *Academic Institution:        | NT752 🔍 University C           | Of North Texas          | <b>X</b> () () () () () () () () () () () () () |
| *Term:                        | 1038 🔍 2003 Fall               | Semester                |                                                 |
| Student Career Nbr:           | 0 🔍 🛛 Arts and Sc              | ciences                 |                                                 |
| Override All Academic Levels: |                                | Academic Year:          | 2003                                            |
| Override Projected Level:     |                                | Load Determination:     | Units                                           |
| Academic Level - Projected:   | Freshman                       | *Form of Study:         | Enrollment                                      |
| Academic Level - Term Start:  | Freshman                       | Academic Load:          | No Units                                        |
| Academic Level - Term End:    | Freshman                       | *Billing Career:        |                                                 |
| Level Determination:          | Units                          | Eligible To Enroll:     |                                                 |

**4.** Make sure you're overriding the correct student academic career (below).

| Term Activation / Enrollment Limit | $\gamma$ Student <u>S</u> ession $\gamma$ Terms In <u>R</u> esidence $\gamma$ Te | rm Control Dates 🔰 External Study |
|------------------------------------|----------------------------------------------------------------------------------|-----------------------------------|
| Sassystud12 Mango                  | <b>ID:</b> 00009105                                                              |                                   |
|                                    | $\frown$                                                                         | View All 🛛 First 🖪 1 of 1 🕩 Last  |
| Academic Career:                   | Undergraduate                                                                    |                                   |
|                                    |                                                                                  | View All 🛛 First 🗹 1 of 1 🕨 Last  |
| Academic Institution:              | University Of North Texas                                                        | + -                               |
| Term:                              | 2003 Fall Semester                                                               |                                   |
| Primary Academic Program:          | Arts and Sciences                                                                |                                   |
| Academic Group of Advisor:         | CAS                                                                              |                                   |
| *Approved Academic Load:           | Full-Time                                                                        |                                   |
| Override Unit Limits:              |                                                                                  |                                   |
| Max Total Units:                   | Max Audit Units:                                                                 |                                   |
| Max No GPA Units:                  | Max Wait List Units:                                                             |                                   |
| Min Total Units:                   | Max Total Courses:                                                               |                                   |

5. Check Override Unit Limits (below).

| Term Activation Enrollment Limit | Student <u>S</u> ession / Terms In <u>R</u> esidence / Term Control Dates / External Study |
|----------------------------------|--------------------------------------------------------------------------------------------|
| Sassystud12 Mango                | ID: 00009105                                                                               |
|                                  | View All 🛛 First 🗹 1 of 1 🕨 Last                                                           |
| Academic Career:                 | Undergraduate                                                                              |
|                                  | View All 🛛 First 🗹 1 of 1 🕨 Last                                                           |
| Academic Institution:            | University Of North Texas                                                                  |
| Term:                            | 2003 Fall Semester                                                                         |
| Primary Academic Program:        | Arts and Sciences                                                                          |
| Academic Group of Advisor:       | CAS                                                                                        |
| *Approved Academic Load:         | Full-Time                                                                                  |
| Override Unit Limits:            |                                                                                            |
| Max Total Units:                 | Max Audit Units:                                                                           |
| Max No GPA Units:                | Max Wait List Units:                                                                       |
| Min Total Units:                 | Max Total Courses:                                                                         |
|                                  | List) (†≣Previous in List)                                                                 |

6. Type the Max Total Units and the Max No GPA Units that the student needs (below).

| Term Activation Enrollment Limit             | Student <u>S</u> ession 🍸 Terms In <u>R</u> esidence 🦿 Term Control Dates 🍸 External St <u>u</u> dy |
|----------------------------------------------|----------------------------------------------------------------------------------------------------|
| Sassystud12 Mango                            | ID: 00009105                                                                                        |
|                                              | View All 🛛 First 🗹 1 of 1 🕨 Las                                                                     |
| Academic Career:                             | Undergraduate                                                                                       |
|                                              | View All 🛛 First 🗹 1 of 1 🕑 Last                                                                    |
| Academic Institution:                        | University Of North Texas + -                                                                       |
| Term:                                        | 2003 Fall Semester                                                                                  |
| Primary Academic Program:                    | Arts and Sciences                                                                                   |
| Academic Group of Advisor:                   | CAS                                                                                                 |
| *Approved Academic Load:                     | Full-Time                                                                                           |
| Override Unit Limits:                        |                                                                                                    |
| Max Total Units:                             | 20 Max Audit Units:                                                                                 |
| Max No GPA Units:                            | 20 Max Wait List Units:                                                                             |
| Min Total Units:                             | Max Total Courses:                                                                                  |
| 🖶 Save) 🛛 (Q Return to Search) (∔≣ Next in L | ist) (†≣ Previous in List)                                                                          |

- 7. Click 🗐 Save
- , and you will have assigned an overload for the student.

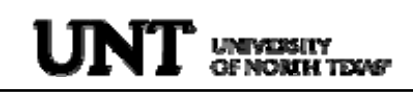

# **Assigning Student Specific Permissions**

To manually add student's ID to a class,

- 1. Go to Records and Enrollment > Term Processing > Class Permission > Class Permission Numbers.
- 2. Type (or look up) the
  - Term
  - Subject Area
  - Catalog Number
  - Career

#### **Class Permissions**

Enter any information you have and click Search. Leave fields blank for a list of all values.

| / Find an Existing Value                         |               |          |   |  |
|--------------------------------------------------|---------------|----------|---|--|
|                                                  |               |          |   |  |
| Academic Institution:                            | = 🛩           | NT752    | Q |  |
| Term:                                            | = 🛩           | 1101     | Q |  |
| Subject Area:                                    | = 🛰           | acct     | Q |  |
| Catalog Nbr:                                     | begins with 🐱 | 5410     | ] |  |
| Academic Career:                                 | = ~           | Graduate | ~ |  |
| Campus:                                          | begins with 💌 |          | Q |  |
| Description:                                     | begins with 💌 |          | ] |  |
| Course ID:                                       | begins with 🐱 |          | Q |  |
| Course Offering Nbr:                             | = ~           |          | Q |  |
| Case Sensitive                                   |               |          |   |  |
|                                                  |               |          |   |  |
| Search Clear Basic Search 🗐 Save Search Criteria |               |          |   |  |

**3.** Click Search and you will see the Class Permission Numbers page.

4. Enter the student ID that you would like to add to the class (below).

| Permission to Add                  | Permissior           | n to Drop      |            |             |            |                      |              |                    |            |               |
|------------------------------------|----------------------|----------------|------------|-------------|------------|----------------------|--------------|--------------------|------------|---------------|
| Course ID:<br>Academic Institution | 084655<br>* Universi | ty of North Te | xas        | Course Offe | ring Nbr   | : 1                  |              |                    |            |               |
| Term:                              | 2010 Spri            | ng             |            | Undergrad   |            |                      |              |                    |            |               |
| Subject Area:                      | MATH                 | -              |            | Mathematics | 3          |                      |              |                    |            |               |
| Catalog Nbr:                       | 1010                 |                |            | FUND OF AL  | GEBRA      |                      |              |                    |            |               |
| Class Section Data                 |                      |                |            |             |            | Fine                 | I View All   | Firet              | 1 1 12     | Last          |
| Session:                           | 1 Regular            | Academic Se    | ession Cl  | ass Nbr:    | 4964       | Class                | Status:      | Active             |            | - <u>Last</u> |
| Class Section:                     | 002                  |                | Cl         | ass Type:   | Enrolln    | nent Section         |              |                    |            |               |
| Component:                         | Credit               |                | Ins        | structor:   |            |                      |              |                    |            |               |
| Student Specific                   | c Permissions        | 6              |            |             |            |                      |              |                    |            |               |
| ▼ Defaults                         |                      |                |            |             |            |                      |              |                    |            |               |
| Expiration Date                    | e: 03/10/201         | 10 🗒           |            |             |            |                      |              |                    |            |               |
| Permission Va                      | lid For:             |                |            |             |            |                      |              |                    |            |               |
| Closed Cla                         | ass                  | Requisites I   | Not Met Co | nsent Requi | <u>red</u> | Career Restri        | <u>ction</u> | Permissi<br>Period | on Time    |               |
|                                    |                      |                |            | ]           |            |                      |              |                    |            |               |
| Assign More Pern                   | nissions:            | Generate       | ]          |             |            |                      |              |                    |            |               |
| Class Permission                   | n Data               |                |            |             |            | Customize            | Find         | First -            | 🛿 1 of 1 🕩 | Last          |
| General Info                       | Permission           | Comments       |            |             |            |                      |              |                    |            |               |
| Seq # Number                       | Jo To                |                | Name       | Status      | Pe<br>Da   | ermission Use<br>ate | Expiratio    | n Date             |            |               |
| 1                                  |                      | ] ∕            |            | Not Use     | d          |                      | 03/10/20     | 10 🛐               | +          | -             |
| Save & Return                      | to Search 😑          | Notify         |            |             |            |                      |              |                    |            |               |

- 5. Add a row, and enter the ID of each student you need to add to the class.
- 6. Click Save

# **Assigning Class Permission Numbers**

To manually add permission numbers to a class,

- 1. Go to Records and Enrollment > Term Processing >Class Permissions > Class Permission Numbers.
- **2.** Type (or look up) the
  - Term

•

- Subject Area
- Catalog Number
- Career

#### **Class Permissions**

Enter any information you have and click Search. Leave fields blank for a list of all values.

| Find an Existing Value                           |               |          |   |  |  |  |
|--------------------------------------------------|---------------|----------|---|--|--|--|
| Academic Institution:                            | = 🗸           | NT752    | Q |  |  |  |
| Term:                                            | = 🗸           | 1101     | Q |  |  |  |
| Subject Area:                                    | = 🗸           | acct     | Q |  |  |  |
| Catalog Nbr:                                     | begins with 🐱 | 5410     |   |  |  |  |
| Academic Career:                                 | - ~           | Graduate | ~ |  |  |  |
| Campus:                                          | begins with 🐱 |          | Q |  |  |  |
| Description:                                     | begins with 🔽 |          |   |  |  |  |
| Course ID:                                       | begins with 💌 |          | Q |  |  |  |
| Course Offering Nbr:                             | - ~           |          | Q |  |  |  |
| Case Sensitive                                   |               |          |   |  |  |  |
| Search Clear Basic Search 🗐 Save Search Criteria |               |          |   |  |  |  |

3. Click Search and you will see the Class Permission Numbers page.

**4.** Type the number of permission numbers you would like to add to the class and click Generate

| Permission to Add                    | Permissi   | on to Drop 🔵        |        |               |                |                   |                        |                     |        |
|--------------------------------------|------------|---------------------|--------|---------------|----------------|-------------------|------------------------|---------------------|--------|
| Course ID:                           | 084655     |                     |        | Course Offer  | ng Nbr:        | 1                 |                        |                     |        |
| Academic Institution:                | * Univers  | sity of North Texas |        |               |                |                   |                        |                     |        |
| Term:                                | 2010 Sp    | ring                |        | Undergrad     |                |                   |                        |                     |        |
| Subject Area:                        | MATH       |                     |        | Mathematics   |                |                   |                        |                     |        |
| Catalog Nbr:                         | 1010       |                     |        | FUND OF AL    | GEBRA          |                   |                        |                     |        |
| Class Section Data                   |            |                     |        |               |                |                   | Find   View            | All First 🚺 2 of 13 | Last   |
| Session: 1                           | Regula     | ar Academic Sessi   | on Cl  | ass Nbr:      | 4966           | Class State       | us: Active             |                     |        |
| Class Section: 0                     | 03         |                     | CI     | ass Type:     | Enrollmer      | nt Section        |                        |                     |        |
| Component: C                         | redit      |                     | In     | structor:     |                |                   |                        |                     |        |
| Student Specific                     | Permissio  | ns                  |        |               |                |                   |                        |                     |        |
| ▼ Defaults                           |            |                     |        |               |                |                   |                        |                     |        |
| Expiration Date:                     | 03/10/20   | 010 🗐               |        |               |                |                   |                        |                     |        |
| Permission Vali                      | d For:     |                     |        |               |                |                   |                        |                     |        |
|                                      |            |                     |        |               |                |                   | Permission             | <u>Time</u>         |        |
| Closed Clas                          | <u>88</u>  | Requisites Not      | Met Co | onsent Requir | ed <u>C</u>    | areer Restriction | <u>Period</u>          |                     |        |
|                                      |            |                     |        | 2             | 0              | <b>~</b>          |                        |                     |        |
| Assign More Permi                    | ssions:    | Generate            |        | 🗌 Set All I   | Permissio      | ns to Issued      |                        |                     |        |
|                                      | 0-1-       | $\sim$              |        |               |                |                   |                        |                     |        |
| Class Permission                     | Data       |                     |        |               |                | <u>C</u>          | ustomize   Find        | First 🛄 1 of 1 🖄    | ⊐ Last |
| / General Info                       | Permission | Comments (          |        |               |                |                   |                        |                     |        |
| Seq # Number                         | ID         | Name                | Issued | Issued By     | Issued<br>Date | Status            | Permission Use<br>Date | Expiration Date     |        |
| 1                                    |            |                     |        |               |                | Not Used          |                        | 03/10/2010 🛐        |        |
| Return to<br>Permission to Add   Per | Search 🗈   | - Notify<br>Drop    |        |               |                |                   |                        |                     |        |

- 5. Click and you will have added permission numbers for that class.
- **6.** Press the arrow on the blue status bar.
- 7. Repeat steps 5-7 to add more permission numbers.

# **Changing Classes to Pass/Fail**

To change a student's class to P/F ("pass" or "fail"),

- 1. Go to Records and Enrollment> Enroll Students > Enrollment Request.
- **2.** Type (or lookup)
  - The student's EmpliD
  - The student's Academic Career
  - The Academic Institution
  - The Term (below)

#### Enrollment Request

| Eind an Existing Value Add a New Value |            |  |  |  |  |  |
|----------------------------------------|------------|--|--|--|--|--|
| ID:                                    | 00001234 🔍 |  |  |  |  |  |
| Academic Career:                       | ugrd 🔍     |  |  |  |  |  |
| Academic Institution:                  | NT752 🔍    |  |  |  |  |  |
| Term:                                  | 1078 🔍     |  |  |  |  |  |
|                                        |            |  |  |  |  |  |
| Add                                    |            |  |  |  |  |  |

Find an Existing Value | Add a New Value

- **3.** Click Add , and you will see the Enrollment Request page with a new row.
- 4. Choose "Normal Maintenance" from the Action dropdown box (below).

| Enrollment Requ            | est               |              |                 |                       |
|----------------------------|-------------------|--------------|-----------------|-----------------------|
| 00009123 Mango,Sas         | ssystud011        |              | University O    | f North Texas         |
| Undergraduate              | Arts and Sciences |              | 2004 Fall       |                       |
| Enrollment Request ID: 0   | 00000000          | Status:      | Pending         | Submit                |
| User ID: e                 | ah0027            | Operator En  | rollment Access |                       |
| Enrollment Request Details |                   |              | View All        | First 🛃 1 of 1 💽 Last |
|                            |                   |              |                 | + -                   |
| Sequence Nbr: 1            | Pending           |              |                 |                       |
| *Action: Normal Main       | itenance          | Action Reas  | ion:            |                       |
| Override /                 | Action Date       | Action Date: |                 |                       |
| 🗖 Wait List C              | Dkay              |              |                 |                       |

5. Click Q to pull up the student's class schedule (below).

| Enrollment Request                                                                               |                   |                                                                                                    |
|--------------------------------------------------------------------------------------------------|-------------------|----------------------------------------------------------------------------------------------------|
| 00009123 Mango,Sassystud011<br>Undergraduate                                                     | Arts and Sciences | University Of North Texas<br>2004 Fall                                                                                                    |
| Enroliment Request ID: 0000000000<br>User ID: eah0027                                            |                   | Status:         Pending         Submit           Operator Enrollment Access         Image: Content Science Science |
| Enrollment Request Details                                                                       |                   | View All 🛛 First 🖪 1 of 1 🕩 Last                                                                                                    |
| Sequence Nbr: 1 Pending<br>*Action: Normal Maintenance<br>Override Action Date<br>Wait List Okay |                   | + - Action Reason:                                                                                                    |
| Class Nbr:                                                                                       |                   |                                                                                                    |

6. Click 🗹 next to the class you want to change to P/F (below).

| E | Enrollment Request |                                       |                         |                 |                           |                   |                    |                           |                         |                |                    |
|---|--------------------|---------------------------------------|-------------------------|-----------------|---------------------------|-------------------|--------------------|---------------------------|-------------------------|----------------|--------------------|
| E | Enrollment Listing |                                       |                         |                 |                           |                   |                    |                           |                         |                |                    |
| 1 | Reques             | t ID:                                 | 00000000                | 00              | Earnest,David             | d Spencer         | ID:                | 10237629                  |                         |                |                    |
|   |                    |                                       | Undergrac               | <sup>i</sup> Ir | Institution: UNT          |                   | Term:              | 2004 Fall                 |                         |                |                    |
|   | Enrolln            | nent List                             |                         |                 |                           |                   |                    |                           | First                   | <b>▲</b> 1-3 c | of 3 🕨 Last        |
|   | <b>V</b>           | Subject<br>ENGL<br>Col Wri<br>Lecture | Catalog<br>1310<br>itl  | Sect<br>02      | <b>Unit Taken</b><br>1.00 | Class Nbr<br>1005 | Status<br>Enrolled | <b>Reason</b><br>Enrolled | Grading Basis<br>Graded | Grade          | Session<br>Regular |
| ( |                    | HIST<br>Wrid fro<br>Lecture           | 1060<br>om 16th Ce<br>e | 001<br>ent      | 3.00                      | 1171              | Enrolled           | Enrolled                  | Graded                  |                | Regular            |
|   |                    | HIST<br>U S TO<br>Credit              | 2610<br>1865            | 070             | 3.00                      | 1234              | Enrolled           | Enrolled                  | Graded                  |                | Regular            |
| C | Return             | ]                                     |                         |                 |                           |                   |                    |                           |                         |                |                    |

| 7. | Check | Grading | Basis | Override | (below) | ). |
|----|-------|---------|-------|----------|---------|----|
|----|-------|---------|-------|----------|---------|----|

| Enrollment Re          | equest Details                                                         |                             |                   |                    | View All | First 🔳 1 of 1 💽 Last |
|------------------------|------------------------------------------------------------------------|-----------------------------|-------------------|--------------------|----------|-----------------------|
| Sequence N<br>*Action: | Ibr: 1 Pr<br>Normal Maintena<br>Override Actio<br>Wait List Okay       | ending<br>ance 🔽<br>on Date |                   | Action Reason:     | ٩        | +-                    |
| Class Nbr:             | 1540 🔍                                                                 | HIST 2610                   | 070 Credit        | U S TO 1865        |          |                       |
|                        | Related Class 1:<br>Related Class 2:<br>Instructor ID:<br>Repeat Code: | Regular Academic Sessio     | on Undergrad      | luate              |          | Transcript Note       |
|                        | Grading Basis:                                                         | GRD Q UNT Conversi          | ion Grade Basis ( | Grade Input: 🕅     | w        |                       |
|                        | Units Taken:<br>Designation:                                           | 3.00                        | (                 | Course Count: 11.0 | U        | 1                     |
|                        | Permission Nbr:                                                        | Take Requirement De         | esignation        | RD Grade:          | ¥        |                       |

8. Click (below) to look up the code for P/F.

| Enrollment Re | equest Details   |              |            |         |          |                | V    | iew All | First 🛃 1 of 1 🕩 Last |
|---------------|------------------|--------------|------------|---------|----------|----------------|------|---------|-----------------------|
|               |                  |              |            |         |          |                |      |         | + -                   |
| Sequence I    | Nb <u>r: 1 P</u> | ending       |            |         |          |                |      |         |                       |
| *Action:      | Normal Mainten   | ance         | •          |         |          | Action Reason  | . Q  |         |                       |
|               | 🗆 Override Acti  | on Date      |            |         |          | Action Date:   |      |         |                       |
|               | 📕 Wait List Okay | /            |            |         |          |                | ,    |         |                       |
| Class Nbr:    | 1540 🔍           | HIST         | 2610       | 070     | Credit   | U S TO 18      | 65   |         |                       |
|               |                  | Regular Acad | demic Ses: | sion    | Underg   | raduate        |      |         |                       |
|               | Related Class 1: |              |            |         |          |                |      |         |                       |
|               | Related Class 2: |              |            |         |          |                |      |         |                       |
|               | Instructor ID:   |              | _          |         |          |                |      |         |                       |
|               | instructor id:   |              |            |         |          |                |      |         |                       |
|               | Repeat Code:     | <u> </u>     |            |         |          |                |      |         | Transcript Note       |
| Override      |                  | $\frown$     |            |         |          |                |      |         |                       |
| •             | Grading Basis:   |              | JNT Conve  | rsion G | rade Bas | s Grade Input: | W    | W       |                       |
|               | Units Taken:     | 3.00         |            |         |          | Course Count:  | 1.00 |         |                       |
|               | Designation:     |              |            |         |          |                |      |         |                       |
|               | Ŭ.               | 📕 Take Re    | quirement  | Design  | ation    | RD Grade:      |      | -       | 1                     |
|               | Permission Nbr:  |              |            |         |          |                |      |         | _                     |

**9.** Click <u>Stdnt P/F</u> (below), and you will see it filled in for you back on the **Enrollment Request** page.

| Search Results       |                           |
|----------------------|---------------------------|
| View All             | First 🔳 1-12 of 12 🕩 Last |
| SetID Grading Scheme | e Grading Basis           |
| <u>NT752 UGR</u>     | ABC/NC                    |
| NT752 UGR            | Conv                      |
| NT752 UGR            | Graded                    |
| NT752 UGR            | No Grade                  |
| NT752 UGR            | Non-Graded                |
| NT752 UGR            | NonTrad                   |
| NT752 UGR            | <u>P/NP</u>               |
| NT752 UGR            | In Prec                   |
| NT752 UGR            | Stdnt P/F                 |
| NT752 UGR            | Tansfer                   |
| NT752 UGR            | WAVE                      |
| <u>NT752</u> UGR     | EX frm Tot                |

10. Click Submit (below).

| Enrollment Rec                      | luest        |                   |             |            |                       |
|-------------------------------------|--------------|-------------------|-------------|------------|-----------------------|
| 00009123 Mango,                     | Sassystud011 |                   |             | University | Of North Texas        |
| Undergraduate                       |              | Arts and Sciences |             | 2004 Fall  | $\frown$              |
| Enrollment Request ID:              | 0000000000   |                   | Status:     | Pending    | Submit                |
| User ID:<br>Enrollment Request Deta | ils          |                   | Operator Em | View All   | First 🖪 1 of 1 🕨 Last |
| Sequence Nbr: 1                     | Pending      |                   |             |            | + -                   |
| *Action: Normal M                   | laintenance  | •                 | Action Reas | on: 🔍 🔍    |                       |

- **11.** Wait until you see a "Success" message. If you see any "Error" messages, research them at the bottom of the page.
- **12.** Click <u>Study List</u> at the bottom of the page to see the student's schedule. Below is an example of a class that has been changed to P/F:

| SOCI 4260      | Section           | Component | Description      | Grading Option Grade Units Status                    |
|----------------|-------------------|-----------|------------------|------------------------------------------------------|
| Cls#: 5317     | 001               | Credit    | TOPICS IN SOCI   | Pass/No Pass 3.00 Enrolled                           |
| ii)            | Academic Program: |           | Arts and Science | Student                                              |
|                | 6:00PM            | 8:50PM    | Wed              | General Academic Building 104 08/27/2007 - 12/14/200 |
| Session Regula | ir                |           | Instructor:      | Susan Cosimo                                         |

# **Adding a Class**

To add a class to a student's schedule,

- 1. Go to Records and Enrollment > Enroll Students > Enrollment Request.
- 2. Type (or lookup) the
  - Student's EmpIID
  - Student's Academic Career
  - Academic Institution
  - Term (below)

#### **Enrollment Request**

| Eind an Existing Val  | ue 👌 Add a New Value 🔪 |
|-----------------------|------------------------|
| ID:                   | 00001234 🔍             |
| Academic Career:      | ugrd 🔍                 |
| Academic Institution: | NT752 🔍                |
| Term:                 | 1078 🔍                 |
|                       |                        |
| Add                   |                        |

Find an Existing Value | Add a New Value

- 3. Click Add , and you will see the Enrollment Request page with a new row.
- **4.** Click **Q** to search for a class number (below).

| Sequence  | Nbr: 7 Pending                          |  |
|-----------|-----------------------------------------|--|
| Action:   | Enroll                                  |  |
|           | Override Action Date     Wait List Okay |  |
| Class Nbr |                                         |  |
|           | Related Class 1:                        |  |
|           | Related Class 2:                        |  |

Note You can type the class number if you already know it.

**5.** Type the subject abbreviation and catalog number of the class you want to add (below).

#### **Enrollment Request**

### Search for Classes

Select at least 2 search criteria. Click Search to view your search results.

University Of North Texas | Undergraduate | 2007 Fall

| Class Search Criter        | ia                                      |  |  |  |  |  |  |  |
|----------------------------|-----------------------------------------|--|--|--|--|--|--|--|
| Course Subject             | English                                 |  |  |  |  |  |  |  |
| Course Number              | is exactly 💙 1310                       |  |  |  |  |  |  |  |
| Course Career              | Undergraduate 💌                         |  |  |  |  |  |  |  |
| Show Open Classes Only     |                                         |  |  |  |  |  |  |  |
|                            | Show Open Entry/Exit Classes Only       |  |  |  |  |  |  |  |
| Use Additional Search      | Criteria to narrow your search results. |  |  |  |  |  |  |  |
| Additional Search Criteria |                                         |  |  |  |  |  |  |  |
|                            |                                         |  |  |  |  |  |  |  |
|                            | CLOSE CLEAR CRITERIA SEARCH             |  |  |  |  |  |  |  |
|                            |                                         |  |  |  |  |  |  |  |

- 6. Click , and you will see a list of classes that match your search.
- 7. Click select class next to the class you want to add (below).

#### ▼ ENGL 1310 - College Writing I

|                     |                                 |          | View All Sec | tions  | First 🖪 1-3 of 67 🕨 Last  |
|---------------------|---------------------------------|----------|--------------|--------|---------------------------|
| Section<br>Session  | <u>001-CRE(1764)</u><br>Regular | l        | St           | atus 📃 | select class              |
| Days & Ti           | imes                            | Room     | Instructo    | ur -   | Meeting Dates             |
| MWF 8:00AM - 8:50AM |                                 | Audb 301 | Staff        |        | 8/27/2007 -<br>12/14/2007 |
| Section<br>Session  | <u>002-CRE(1765)</u><br>Regular | 1        | st           | atus 🗌 | select class              |
| Days & Ti           | imes                            | Room     | Instructo    | ur -   | Meeting Dates             |
| MWF 8:0             | 0AM - 8:50AM                    | Lang 215 | Staff        |        | 8/27/2007 -<br>12/14/2007 |

Note You'll see that the class is in Pending status until you submit it.

To add another class,

- Click to add another row.
   Repeat steps 4-7 above before you submit.
- A. If the class is variable credit, change the number of hours in the units taken box (below).

| Class Nbr: | 2916 🔍                                                                 | MATH          | 4900        | 702    | Credit              | SPECIAL PI                | ROBLEMS |
|------------|------------------------------------------------------------------------|---------------|-------------|--------|---------------------|---------------------------|---------|
|            | Related Class 1:<br>Related Class 2:<br>Instructor ID:<br>Repeat Code: | Regular Acade | emic Sessi  | on     | Undergraduat        | e                         |         |
| Override   | Grading Basis:<br>Units Taken:                                         | GRD Gr        | aded        |        | <b>Gr</b> a<br>Co   | ade Input:<br>urse Count: | 1.00    |
|            | Designation:<br>Permission Nbr:                                        | Take Red      | juirement ( | )esign | ation <sub>RD</sub> | Grade:                    | ~       |

B. If any additional overrides are necessary, click on the box to the left of the override (below).

| Additional | 🗹 Appointment | Career            | 🗹 Class Limit   | 🗌 Class Links |
|------------|---------------|-------------------|-----------------|---------------|
| Overrides  | 🗹 Requisites  | Service Indicator | 🗹 Time Conflict | Unit Load     |

**C.** If a related component (lab or recitation) is needed, click next to the Related Class 1 box to see the available sections (below).

| *Action:   | Enroll           |              | *          |     | A          | ction Reason: 📃 🔍 |
|------------|------------------|--------------|------------|-----|------------|-------------------|
|            | Override Actio   | on Date<br>/ |            |     | A          | ction Date:       |
| Class Nbr: | 89 🔍             | BIOL         | 1710       | 001 | Credit     | PRIN BIOLOGY I    |
|            | Related Class 1: | Regular Acad | emic Sessi | ion | Undergradu | ate               |

**1.** Click the appropriate section (below).

## Look Up Related Class 1

#### Cancel

#### Search Results

| View All             |                        |                    |                       |                     |                         | First ┥ 1-4 of 4 🕟 Last |
|----------------------|------------------------|--------------------|-----------------------|---------------------|-------------------------|-------------------------|
| Academic Institution | <u>n Term Class Nb</u> | r Related Class Nb | r <u>Subject Area</u> | <u>a Catalog Nb</u> | r <u>Session Course</u> | Component Class Section |
| NT752                | <u>1078 89</u>         | <u>97</u>          | BIOL                  | <u>1710</u>         | <u>Regular Rec</u>      | <u>212</u>              |
| NT752                | <u>1078 89</u>         | <u>100</u>         | BIOL                  | <u>1710</u>         | Regular Rec             | 211                     |
| NT752                | <u>1078 89</u>         | <u>101</u>         | BIOL                  | <u>1710</u>         | Regular Rec             | 223                     |
| <u>NT752</u>         | <u>1078 89</u>         | <u>14779</u>       | BIOL                  | <u>1710</u>         | Regular Rec             | <u>210</u>              |

## 8. Click Submit (below).

| Enrollment Re         | equest       |                     |             |                 |                       |
|-----------------------|--------------|---------------------|-------------|-----------------|-----------------------|
| 00008991 Mang         | o,Sassy      |                     |             | University      | Of North Texas        |
| Graduate              |              | Graduate Non-Degree |             | 2003 Fall       |                       |
| Enrollment Request ID | : 0000001200 |                     | Status:     | Pending         | Submit                |
| User ID:              | lsh0014      |                     | Operator En | rollment Access |                       |
| Enrollment Request De | tails        |                     |             | <u>View All</u> | First 🖪 2 of 8 🕨 Last |
|                       |              |                     |             |                 | + -                   |

## Making Sure You Added the Class

To make sure you added the class,

1. Look at the status messages (below).

| Enrollment Request                                                                |                                 |
|-----------------------------------------------------------------------------------|---------------------------------|
| 00007590 Bueno,Taco<br>Undergraduate Arts and                                     | University Of North Texas       |
| Enrollment Request ID:         0000001617           User ID:         xxxx0000     | Status: Success/Messages Submit |
| Enrollment Request Details                                                        | View All First 🗹 1 of 1 🕑 Last  |
| Sequence Nbr: 1 Success *Action: Swap Courses Override Action Date Wait List Okay | Action Reason:                  |

- **2.** Scroll to the bottom of the page.
- **3.** Research any "errors" or "message" comments that you see.
- **4.** Click <u>Study List</u> to see the student's complete schedule (below).

| Additional<br>Overrides | ☐ Appointment ☐ Requisites       | Career Service Indicator | <ul> <li>Class Limit</li> <li>Time Conflict</li> </ul> | Class Links Unit Load |
|-------------------------|----------------------------------|--------------------------|--------------------------------------------------------|-----------------------|
| Drop This Class if E    | nrolled: 📃 🔍                     |                          |                                                        |                       |
| ▼Error Messages         |                                  |                          |                                                        |                       |
| Message Sequence        | :                                | Severity:                | Last Update Date                                       | lime:                 |
|                         |                                  |                          |                                                        |                       |
| Student Appointment     | s Study List Term                | History                  |                                                        |                       |
| 🗐 Save) 🛛 🔍 Return to S | Search) (∔≣ Next in List) (↑≣ Pr | evious in List)          |                                                        | 🕒 (Z                  |

# **Swapping a Class**

To swap one class for another,

- 1. Go to Records and Enrollment > Enroll Students > Enrollment Request.
- 2. Type (or lookup) the
  - Student's EmpIID
  - Student's Academic Career
  - Academic Institution
  - Term (below)

#### **Enrollment Request**

| Eind an Existing Val  | ue Add a New Value |
|-----------------------|--------------------|
| ID:                   | 00001234 🔍         |
| Academic Career:      | ugrd 🔍             |
| Academic Institution: | NT752 🔍            |
| Term:                 | 1078 🔍             |
|                       |                    |
| Add                   |                    |

Find an Existing Value | Add a New Value

- 3. Click Add , and you will see the Enrollment Request page with a new row.
- 4. Choose "Swap Courses" from the Action dropdown list (below).

| Enrollment Request                                                               |                                           |                                     |  |
|----------------------------------------------------------------------------------|-------------------------------------------|-------------------------------------|--|
| 00007590 Bueno,Taco<br>Undergraduate Arts ai                                     | Ønd Sciences                              | University Of North Texas 2003 Fall |  |
| Enrollment Request ID: 0000000000<br>User ID: eah0027                            | <mark>Status:</mark><br><u>Operator E</u> | Pending Submit                      |  |
| Enrollment Request Details                                                       |                                           | View All 🛛 First 🗹 1 of 1 🕨 Last    |  |
| Sequence Nar: Pending *Action: Swap Courses Coverride Action Date Wait List Okay | Action Rea                                | eason:Q                             |  |
| Class Nbr:                                                                       |                                           |                                     |  |
| Change To:                                                                       |                                           |                                     |  |

5. Click Q next to the Class Nbr box to see the student's current schedule (below).

| Enrollment Request                                                                           |                   |                                                   |
|----------------------------------------------------------------------------------------------|-------------------|---------------------------------------------------|
| 00007590 Bueno,Taco<br>Undergraduate                                                         | Arts and Sciences | University Of North Texas<br>2003 Fall            |
| Enrollment Request ID: 000000000<br>User ID: eah0027                                         |                   | Status: Pending Submit Operator Enrollment Access |
| Sequence Nbr: 1 Pending *Action: Swap Courses Override Action Date Wait List Okay Class Nbr: | Y                 | Action Date:                                      |
| Change To:                                                                                   |                   |                                                   |

6. Click 🗹 next to the class you would like to swap (below).

| E | nroll   | ment F                    | equest                 |      |             |           |          |           |                     |             |
|---|---------|---------------------------|------------------------|------|-------------|-----------|----------|-----------|---------------------|-------------|
| E | nro     | llmer                     | nt Listi               | ng   |             |           |          |           |                     |             |
| F | Reques  | st ID:                    | 00000000               | 000  | Bueno,Taco  |           | ID:      | 00007590  |                     |             |
|   |         |                           | Undergra               | d II | nstitution: | UNT       | Term:    | 2003 Fall |                     |             |
|   | Enrolir | nent Lis                  | :                      |      |             |           |          |           | First 🔳 1-2         | of 2 🕨 Last |
|   |         | Subjec                    | t Catalog              | Sect | Unit Taken  | Class Nbr | Status   | Reason    | Grading Basis Grade | Session     |
|   |         | ACCT<br>Acct fo<br>Lectur | 5130<br>r Mgmt<br>e    | 001  | 3.00        | 1247      | Enrolled | Enrolled  | Graded              | Regular     |
|   |         | ACCT<br>Accou<br>Lectur   | 2020<br>nt prin I<br>e | 001  | 3.00        | 1474      | Enrolled | Enrolled  | Graded              | Regular     |
| I | Return  |                           |                        |      |             |           |          |           |                     |             |

You'll see the class number filled in for you back on the **Enrollment Request** page. 7. Click 🔍 next to the Change To box.

| Enrolim                  | ent Req                       | uest                                          |                    |             |                     |                          |                    |                         |                       |
|--------------------------|-------------------------------|-----------------------------------------------|--------------------|-------------|---------------------|--------------------------|--------------------|-------------------------|-----------------------|
| 00007590<br>Undergradu:  | Bueno,1<br>ate                | aco .                                         | Arts and           | l Scienc    | es                  | 0                        | Ţ                  | University<br>2003 Fall | Of North Texas        |
| Enrollment F<br>User ID: | Request ID:                   | 0000000000<br>eah0027                         |                    |             | 5<br>(              | itatus:<br>Operator Enro | Pend<br>Dilment Ac | ding<br>:cess           | Submit                |
| Enrollment Re            | equest Detai                  | ls                                            |                    |             |                     |                          |                    | View All                | First 🛃 1 of 1 💽 Last |
| Sequence I<br>*Action:   | Nbr: 1<br>Swap Cou<br>Overrid | Pending<br>urses<br>le Action Date<br>st Okay | T                  |             | <b>μ</b><br>μ       | iction Reaso             | n:                 | ٩                       | •-                    |
| Class Nbr:<br>Change     | 1247 Q<br>To:                 | ACCT<br>Regular Ac                            | 5130<br>ademic Ses | 001<br>sion | Lecture<br>Graduate | Acct for N               | lgmt               |                         |                       |
|                          |                               |                                               |                    |             |                     |                          |                    |                         |                       |

**Note** You can type the class number in the **Change To** box if you already know it.

8. Type the subject and catalog number of the class you'd like to swap for (below).

| es                                                  |
|-----------------------------------------------------|
|                                                     |
| criteria. Click Search to view your search results. |
| as     2007 Fall                                    |
| a                                                   |
| English                                             |
| is exactly 1310                                     |
| Undergraduate                                       |
| Show Open Classes Only                              |
| Show Open Entry/Exit Classes Only                   |
|                                                     |

**9.** Click Search, and you will see a list of classes that match your search.

**10.** Click **select class** next to the class you want to swap (below).

#### ▼ MATH 1010 - Fundamentals of Algebra

|                                                |          | View All Sections | Firs | t 🖪 1-3 of 26 🕨 Last      |
|------------------------------------------------|----------|-------------------|------|---------------------------|
| Section 001-CRE(2785                           | a        | Status            |      | select class              |
| Session Regular                                |          |                   |      |                           |
| Days & Times                                   | Room     | Instructor        |      | Meeting Dates             |
| TuTh 8:00AM - 9:20AM                           | Biol 106 | Staff             |      | 8/27/2007 -<br>12/14/2007 |
|                                                | ט        | Status            |      | select class              |
| Days & Times                                   | Room     | Instructor        |      | Meeting Dates             |
| TuTh 2:00PM - 3:20PM                           | Lang 219 | Staff             |      | 8/27/2007 -<br>12/14/2007 |
| Section <u>005-CRE(2787</u><br>Session Regular | נ        | Status            |      | select class              |
| Days & Times                                   | Room     | Instructor        |      | Meeting Dates             |
| TuTh 2:00PM - 3:20PM                           | Lang 317 | Staff             |      | 8/27/2007 -<br>12/14/2007 |

**A.** If the class is variable credit, change the number of hours in the units taken box (below).

| Class Nbr: | 2916 🔍                                                                   | MATH                                                                                                    | 4900       | 702       | Credit     | SPECIAL PR                                 | OBLEMS |
|------------|--------------------------------------------------------------------------|----------------------------------------------------------------------------------------------------|------------|-----------|------------|--------------------------------------------|--------|
|            | Related Class 1:<br>Related Class 2:<br>Instructor ID:<br>Repeat Code:   | Regular Acad                                                                                                    | demic Sess | sion      | Undergradu | late                                       |        |
| Override   | Grading Basis:<br><b>Units Taken:</b><br>Designation:<br>Permission Nbr: | ORD<br>1.00<br>T.00<br>T.00 | Fraded     | t Desigi  | nation     | Grade Input:<br>Course Count:<br>RD Grade: | 1.00   |
| Additiona  | 🗌 Арро                                                                   | intment                                                                                                    | 🗌 Car      | eer       |            | 📃 Class Limi                               | t      |
| Overrides  | 🛛 🗌 Requ                                                                 | iisites                                                                                                    | 📃 Sen      | /ice Indi | icator     | 🔲 Time Confl                               | ict    |

**B.** If any additional overrides are necessary, click on the box to the left of the override (below).

| Per                     | mission Nbr:               |        |                               |
|-------------------------|----------------------------|--------|-------------------------------|
| Additional<br>Overrides | ✓ Appointment ✓ Requisites | Career | ✓ Class Limit ✓ Time Conflict |

**C.** If a related component (lab or recitation) is needed, click  $\bigcirc$  next to the Related Class 1 box to see the available sections (below).

| •                    | · · · · · · · · · · · · · · · · · · · |              |               |  |  |  |  |  |
|----------------------|---------------------------------------|--------------|---------------|--|--|--|--|--|
| *Action:             | Enroll                                |              |               |  |  |  |  |  |
| Override Action Date |                                       |              |               |  |  |  |  |  |
| Class Nbr:           | 89 🔍                                  | BIOL         | 1710 001      |  |  |  |  |  |
|                      | Related Class 1:                      | Regular Acad | lemic Session |  |  |  |  |  |

1. Click the appropriate section (below).

### Look Up Related Class 1

Cancel

#### Search Results

| View All             |                        |                    |                       |                   |                | First ┥ 1-4 of 4 🕟 Last |
|----------------------|------------------------|--------------------|-----------------------|-------------------|----------------|-------------------------|
| Academic Institution | <u>n Term Class Nb</u> | r Related Class Nb | r <u>Subject Area</u> | <u>Catalog Nb</u> | Session Course | Component Class Section |
| NT752                | <u>1078 89</u>         | <u>97</u>          | BIOL                  | <u>1710</u>       | Regular Rec    | <u>212</u>              |
| NT752                | <u>1078 89</u>         | <u>100</u>         | BIOL                  | <u>1710</u>       | Regular Rec    | 211                     |
| NT752                | <u>1078 89</u>         | <u>101</u>         | BIOL                  | <u>1710</u>       | Regular Rec    | (223)                   |
| <u>NT752</u>         | <u>1078 89</u>         | <u>14779</u>       | BIOL                  | 1710              | Regular Rec    | 210                     |

### 11. Click Submit (below).

| Enrollment Request                                                              |                          |                                                                                |
|---------------------------------------------------------------------------------|--------------------------|--------------------------------------------------------------------------------|
| 00007590 Bueno,Taco<br>Undergraduate                                            | Arts and Scienc          | Image: Construction of North Texas     University Of North Texas     2003 Fail |
| Enrollment Request ID: 00000<br>User ID: eah00                                  | 100000<br>127            | Status: Pending Submit                                                         |
| Enrollment Request Details                                                      |                          | View All 🛛 First 🖪 1 of 1 🕩 Last                                               |
| Sequence Nbr: 1 Pe<br>*Action: Swap Courses<br>Override Actio<br>Wait List Okay | ending<br>n Date         | Action Reason:                                                                 |
| Class Nbr: 1247 Q                                                               | ACCT 5130 001            | Lecture Acct for Mgmt                                                          |
|                                                                                 | Regular Academic Session | Graduate                                                                       |
| Change To: 1003 🔍                                                               | ENGL 1310 001            | Lecture Col Writ I                                                             |
|                                                                                 | Regular Academic Session | Undergraduate                                                                  |

### Making Sure you Swapped the Class

To make sure you swapped the class,

1. Look at the status messages (below).

| Enrollment Request                                                             |                          |                                            |
|--------------------------------------------------------------------------------|--------------------------|--------------------------------------------|
| 00008991 Mango,Sassy<br>Graduate                                               | Graduate Non-Degree      | University Of North Texas<br>2003 Fall     |
| Enrollment Request ID: 0000001200<br>User ID: Ish0014                          |                          | Status: Success/Messages Submit            |
| Enrollment Request Details                                                     |                          | <u>View All</u> <u>First</u> 🔳 в оғ в 🕨 La |
| Sequence Nbr: 7<br>*Action: Enroll<br>© Override Action Date<br>Wait List Okay | Y                        | Action Reason:                             |
| Class Not: 1043 Q ENGL                                                         | 5825 001 Lectur          | re Screenwriting                           |
| Regulari                                                                       | Academic Session - Oradu | rate                                       |

- **2.** Scroll to the bottom of the page.
- 3. Research any "errors" or "message" comments that you see.
- 4. Click <u>Study List</u> to see the student's complete schedule (below).

| Additional                                   | Appointment                      | 🗖 Career          | 🗖 Class Limit   | 🗖 Class Links          |  |  |  |
|----------------------------------------------|----------------------------------|-------------------|-----------------|------------------------|--|--|--|
| Overrides                                    | 🗖 Requisites                     | Service Indicator | 🗖 Time Conflict | 🗖 Unit Load            |  |  |  |
| Drop This Class                              | if Enrolled:                     |                   |                 |                        |  |  |  |
| ▼Error Message                               | \$                               |                   |                 |                        |  |  |  |
| Message Seque                                | nce:                             | Severity:         | Last Update I   | Last Update DateTime:  |  |  |  |
|                                              |                                  |                   |                 |                        |  |  |  |
| Student Appointments Study List Term History |                                  |                   |                 |                        |  |  |  |
| 📳 Save) 🛛 🔍 Return                           | to Search) (+≣ Next in List) (↑≣ | Previous in List) |                 | ( <b>E</b> +Add) (20 U |  |  |  |

**UNT** UNIVERSITY OF NORTH TEAM Dropping a Class

To drop a class from a student's schedule,

- 1. Go to Records and Enrollment > Enroll Students > Enrollment Request.
- 2. Type (or lookup) the
  - Student's EmpIID
  - Student's Academic Career
  - Academic Institution
  - Term (below)

**Enrollment Request** 

| <u>Eind an Existing Val</u> | ue 🖌 Add a New Value 🔪 |
|-----------------------------|------------------------|
| ID:                         | 00001234 🔍             |
| Academic Career:            | ugrd 🔍                 |
| Academic Institution:       | NT752 🔍                |
| Term:                       | 1078 🔍                 |
|                             |                        |
| Add                         |                        |

Find an Existing Value | Add a New Value

- **3.** Click Add , and you will see the Enrollment Request page with a new row.
- 4. Choose "Drop" from the Action dropdown menu (below).

| Enrollment Request         |               |                   |                 |                 |                       |  |  |  |
|----------------------------|---------------|-------------------|-----------------|-----------------|-----------------------|--|--|--|
| 00009100 mango,s           | assystud1     |                   |                 | University      | Of North Texas        |  |  |  |
| Undergraduate              |               | Arts and Sciences |                 | 2003 Fall       |                       |  |  |  |
| Enrollment Request ID:     | 0000001267    |                   | Status:         | Pending         | Submit                |  |  |  |
| User ID:                   | mlw0031       |                   | Operator Enroll | ment Access     |                       |  |  |  |
| Enrollment Request Details | s             |                   |                 | <u>View All</u> | First 🛃 2 of 5 🕨 Last |  |  |  |
|                            |               |                   |                 |                 | + -                   |  |  |  |
| Sequence Nbr: 5            | Pending       |                   |                 |                 |                       |  |  |  |
| *Action: Drop              |               |                   | Action Reason   | <u>م</u>        |                       |  |  |  |
| Override                   | e Action Date |                   | Action Date:    |                 |                       |  |  |  |
| 🔲 Wait List                | t Okay        |                   |                 |                 |                       |  |  |  |

5. Click A next to Class Nbr (below), and you will see a list of classes in which the student is enrolled.

| Enrollment Request Details |                                                       |  |  |  |  |
|----------------------------|-------------------------------------------------------|--|--|--|--|
|                            |                                                       |  |  |  |  |
| Sequence                   | Nbr: 7 Pending                                        |  |  |  |  |
| *Action:                   | Drop                                                  |  |  |  |  |
|                            | Override Action Date     Wait List Okay               |  |  |  |  |
| Class Nbr:                 |                                                       |  |  |  |  |
|                            | Related Class 1:                                      |  |  |  |  |
|                            | Related Class 2:                                      |  |  |  |  |
|                            |                                                       |  |  |  |  |
| Note                       | You can type the class number if you already know it. |  |  |  |  |

6. Click the **I** next to the class you want to drop (below).

| 0 | SOCI<br>TOPICS<br>Credit | 4260<br>IN SOCI | 001 | 3.00 | 5317 | Enrolled | Enrolled | Graded | Regular |
|---|--------------------------|-----------------|-----|------|------|----------|----------|--------|---------|
|   |                          |                 |     |      |      |          |          |        |         |

Note To drop another class,

- Click + to add another row.
   Repeat steps 4-6 above before you submit.
- 7. Click Submit (below).

| Enroll | ment | Request |  |
|--------|------|---------|--|
|--------|------|---------|--|

| 00008991      | Mango,       | Sassy          |                     |              | University      | Of North Texas                      |
|---------------|--------------|----------------|---------------------|--------------|-----------------|-------------------------------------|
| Graduate      |              |                | Graduate Non-Degree |              | 2003 Fall       | $\frown$                            |
| Enrollment R  | tequest ID:  | 0000001200     |                     | Status:      | Pending         | Submit                              |
| User ID:      |              | lsh0014        |                     | Operator En  | rollment Access |                                     |
| Enrollment Re | equest Detai | ils            |                     |              | <u>View All</u> | <u>First</u> 🛃 2 of 8 🕨 <u>Last</u> |
|               |              |                |                     |              |                 | + -                                 |
| Sequence N    | Nor: 9       | Pending        |                     |              |                 |                                     |
| *Action:      | Drop         |                |                     | Action Reas  | on: 📃 🔍         |                                     |
|               | 🗆 Overria    | de Action Date |                     | Action Date: |                 |                                     |
|               | 🗌 Wait Li    | ist Okay       |                     |              |                 |                                     |
|               |              |                |                     |              |                 |                                     |

## Making Sure You Dropped the Class

To make sure you dropped the class,

1. Look at the status messages (below).

| Enrollment Request                                                            |                  |                                                |
|-------------------------------------------------------------------------------|------------------|------------------------------------------------|
| 00008991 Mango,Sassy<br>Graduate                                              | Graduate Non-    | University Of North Texas<br>-Degree 2003 Fall |
| Enroliment Request ID: 0000001200<br>User ID: Ish0014                         |                  | Status: Success/Messages Submit                |
| Enrollment Request Details                                                    |                  | <u>View All</u> <u>First</u> 🛋 sors 🕨 Last     |
| Sequence Nbr: 7 Success *Action: Enroll © Override Action Date Wait List Okay | Y                | + -                                            |
| Class Nor: 1043 C ENGL                                                        | 5825 001         | Lecture Screenwriting                          |
|                                                                               | Academic Session | Graduate                                       |

- **2.** Scroll to the bottom of the page.
- 3. Research any "error" or "message" comments that you see.
- **4.** Click <u>Study List</u> at the bottom of the page to see the student's complete schedule (below).

| Additional<br>Overrides | <ul> <li>Appointment</li> <li>Requisites</li> </ul> | Career Service Indicator | <ul> <li>Class Limit</li> <li>Time Conflict</li> </ul> | Class Links Unit Load |
|-------------------------|-----------------------------------------------------|--------------------------|--------------------------------------------------------|-----------------------|
| Drop This Class if E    | nrolled: 📃 🔍                                        |                          |                                                        |                       |
| ▼Error Messages         |                                                     |                          |                                                        |                       |
| Message Sequence        | :                                                   | Severity:                | Last Update [                                          | )ateTime:             |
|                         |                                                     |                          |                                                        |                       |
| Student Appointment     | s (Study List) Term                                 | n History                |                                                        |                       |
| Save) QReturn to S      | Search) (+ INext in List) († IP                     | Previous in List)        |                                                        | 📑 Add) 🖉              |

Adding to Waitlist

To add a student to a class waitlist:

- 1. Go to Records and Enrollment > Enroll Students > Enrollment Request.
- 2. Type (or lookup) the
- Student's EmpID
- Student's Academic Career
- Academic Institution
- Term (below)

## **Enrollment Request**

Add

| Eind an Existing Val  | ue 🖌 Add a New Value 🔪 |
|-----------------------|------------------------|
| ID:                   | 00001234 🔍             |
| Academic Career:      | ugrd 🔍                 |
| Academic Institution: | NT752 🔍                |
| Term:                 | 1078 🔍                 |
|                       |                        |

Find an Existing Value | Add a New Value

- 3. Click Add and you will see the Enrollment Request page with a new row.
- 4. Click  $\bigcirc$  to search for a class number (below).

| Enrollment F | lequest Details                                                  |
|--------------|------------------------------------------------------------------|
| Sequence     | Nbr: 7 Pendina                                                   |
| *Action:     | Enroll                                                           |
|              | <ul> <li>Override Action Date</li> <li>Wait List Okay</li> </ul> |
| Class Nbr:   |                                                                  |
|              | Related Class 1:                                                 |
|              | Related Class 2:                                                 |

Note You can type the class number if you already know it.

## UNIVERSITY OF NORTH TEXAS

5. Type the subject abbreviation and catalog number of the class you want to waitlist. Be sure you have "unselected" the "Show Open Classes Only" criteria so the Wait List courses will be included in your search results.

|    | Enrollment Reque                                        | st                                    |                                 |
|----|---------------------------------------------------------|---------------------------------------|---------------------------------|
|    | Enter Search Crite                                      | ria                                   |                                 |
|    | Institution                                             | * University of North Texas           | ✓ How to search for UNT Classes |
|    | * University of North Texa                              | as   2013 Fall                        |                                 |
|    | Select at least 2 search o                              | riteria. Click Search to view your se | arch results.                   |
|    | Class Search Criteria                                   |                                       |                                 |
|    | Course Subject                                          | select subject ENGL                   | English                         |
|    | Course Number                                           | is exactly 🔻                          | 2210                            |
|    | Course Career                                           | Undergraduate 👻                       |                                 |
|    |                                                         | Show Open Classes Only                |                                 |
|    |                                                         | Show Open Entry/Exit Classes Or       | ly                              |
|    |                                                         |                                       |                                 |
|    | Use Additional Search Cri                               | iteria to narrow your search results. |                                 |
|    | Additional Search                                       | Criteria                              |                                 |
|    |                                                         |                                       |                                 |
|    | <u>Return to Enrollment</u> <u>UN</u><br><u>Request</u> | T Class Listing -pdf versionCLEA      | R CRITERIA SEARCH               |
| 6. | Click SEARCH                                            | and you will see a list of clas       | sses that match your search.    |
| 7. | Click                                                   | next to the class you want t          | to waitlist (below).            |
| С  | lass Status will be dis                                 | played as:                            | Closed 🔥 Wait List              |

#### ENGL 2210 - Masterpieces of world literature from the Ancients Through the Early Renaissance

|                    |                                  | Vi       | iew All Sections Fire | st 🚺 1-3 of 12 🕨 Last      |
|--------------------|----------------------------------|----------|-----------------------|----------------------------|
| Section<br>Session | <u>001-CRE(23348)</u><br>Regular |          | Status 🔺 <u>Texti</u> | oooks select class         |
|                    | Days & Times                     | Room     | Instructor            | Meeting Dates              |
|                    | TuTh 12:30PM -<br>1:50PM         | Cury 104 | Jones,Justin Travis   | 08/28/2013 -<br>12/13/2013 |
| Section<br>Session | 002-CRE(23349)<br>Regular        |          | Status 🔵 <u>Text</u>  | select class               |
|                    | Days & Times                     | Room     | Instructor            | Meeting Dates              |
|                    | TuTh 11:00AM -<br>12:20PM        | Cury 110 | Jones,Justin Travis   | 08/28/2013 -<br>12/13/2013 |

8. Select Enroll & check the Wait List Okay checkbox. Enter the course information for the class you are going to add the student to the Wait List.

| Sequence   | Nbr: 1 P         | ending       |            |       |        |                |         | (+) (-) |
|------------|------------------|--------------|------------|-------|--------|----------------|---------|---------|
| Action:    | Enroll           |              | •          |       |        | Action Reason: | 4       |         |
|            | Verride Acti     | on Date<br>V |            |       |        | Action Date:   |         |         |
| Class Nbr: | 23348            | ENGL         | 2210       | 001   | Credit | WORLD LIT      | ERATURE |         |
|            | Related Class 1: | Regular Ac   | ademic Ses | ssion | Underg | aduate         |         |         |

**Note** You'll see that the class is in Pending status until you submit it.

To add/waitlist another class:

- 1. Click 🛨 to add another row.
- 2. Repeat steps 4-8 above before you submit.
- 9. Click (below).

#### **Enrollment Request**

| Eagle,Scra             | рру        |                           |             | T Univer:        | sity of North Texas        |
|------------------------|------------|---------------------------|-------------|------------------|----------------------------|
| Undergraduate          |            | Public Affairs & Comm Srv |             | 2013 Fa          |                            |
| Enrollment Request ID: | 0006887654 |                           | Status:     | Pending          | Submit                     |
| User ID:               | csk0050    |                           | Operator En | rollment Access  |                            |
| Enrollment Request Det | ails       |                           |             | <u>End</u>   Vic | w Al First 🖸 1 of 1 🖸 Last |

## UNT UNIVERSITY OF NORTH TEXAS

### Making Sure You Waitlisted the Class

To make sure you waitlisted the class:

1. Look at the status messages (below) and scroll to the bottom of the page.

| Enrollment F<br>User ID: | lequest ID:      | 0006887654<br>csk0050               |                    |             |                    | Status:     | Success/Messages           | Submit                           |
|--------------------------|------------------|-------------------------------------|--------------------|-------------|--------------------|-------------|----------------------------|----------------------------------|
| Enrollment F             | Request Deta     | ils                                 |                    |             |                    |             | Find   View All            | First <b>K 1 of 1</b> D Last     |
| Sequence M<br>*Action:   | Ibr: 1<br>Enroll | Messages<br>e Action Date           | T                  |             |                    | Action Reas | on:                        | +                                |
| Class Nbr:               | Wait Lis         | <b>t Okay</b><br>ENGL<br>Regular Ac | 2210<br>ademic Ses | 001<br>sion | Credit<br>Undergra | WORLD       | Scroll to th<br>LITERATURE | e bottom of the<br>eview message |

2. You should have one "message" comment confirming the waitlist has processed and it tells you the position number of the student on the Wait List (below).

| Message Sequence:     | 1                           | Severity:              | Message             | Last Update DateTime: 03/26/13 2:46:17PM |
|-----------------------|-----------------------------|------------------------|---------------------|------------------------------------------|
| Class 23348 is Closed | l. <mark>Student pla</mark> | ced on Wait List, posi | tion number 2. (146 | (40,154) confirmation that student was   |

3. Research any additional messages or errors, if present.

### 4. Click <u>Study List</u> to see the student's complete schedule (below).

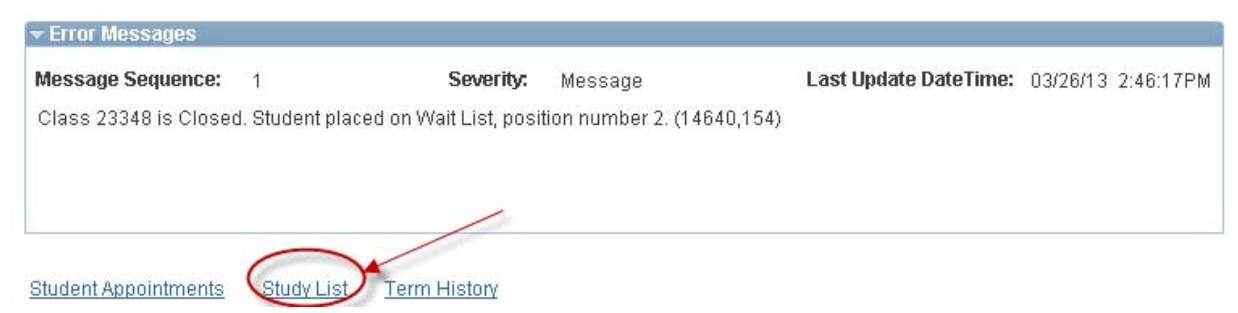

5. MUST Check the "Show Waitlisted Classes" & and Refresh Class Schedule to see results.

| Class Schedule Filter Options |                                  |  |
|-------------------------------|----------------------------------|--|
| Show Enrolled Classes         | Show Waitlisted Classes Schedule |  |

# 6. Scroll to the waitlisted class. The 'status' should be 'Waiting' (below).

| ENGL 2210       | Section  | Component | Description        |              | Grading Option | Grade       | Units      | Status     |           | Position |
|-----------------|----------|-----------|--------------------|--------------|----------------|-------------|------------|------------|-----------|----------|
| Cls#:23348      | 001      | Credit    | WORLD LITERAT      | URE          | Graded         |             | 3.00       | Waiting    |           | 2        |
| 31              | Academic | Program:  | Public Affairs & C | Comm Srv     |                |             |            |            | 1         |          |
|                 | 12:30P   | M 1:50PM  | Tues,Thurs         |              | Curry Hall 104 | <b>6</b> 4- | 08/        | 28/2013-   | 12/1      | L3/2013  |
| Session Regular |          |           | Instructor:        | Jones,Justin | Travis         | posi        | tion #2 on | the Wait L | in<br>ist |          |
|                 |          |           |                    |              |                |             |            | ≘          |           |          |
|                 |          |           |                    |              |                |             |            |            |           |          |

**UNIT** UNIVERSITY Dropping from Waitlist

To drop a waitlisted class from a student's schedule:

- 10. Go to Records and Enrollment > Enroll Students > Enrollment Request.
- 11. Type (or lookup) the
  - Student's EmpID
  - Student's Academic Career
  - Academic Institution
  - Term (below)

#### **Enrollment Request**

| Eind an Existing Val  | ue Add a New Value |
|-----------------------|--------------------|
| ID:                   | 00001234 🔍         |
| Academic Career:      | ugrd 🔍             |
| Academic Institution: | NT752 🔍            |
| Term:                 | 1078 🔍             |
|                       |                    |
| Add                   |                    |

Find an Existing Value Add a New Value

- 12. Click Add and you will see the **Enrollment Request** page with a new row.
- 13. Choose "Drop" from the **Action** dropdown list (below). Click () next to the **Class Nbr** box to see the student's current schedule (below).

**\*\*Note** You can type the number if you already know it.

|--|

| Enrollment Request Admn Enrl Request |                           |                                   |
|--------------------------------------|---------------------------|-----------------------------------|
| Enrollment Request                   |                           |                                   |
| Eagle,Scrappy                        |                           | * University of North Texas       |
| Undergraduate                        | Public Affairs & Comm Srv | 2013 Fall                         |
| Enrollment Request ID: 0006887654    | Status: Pendin            | g Submit                          |
| User ID:                             | Operator Enrollment Acc   | <u>:ess</u>                       |
| Enrollment Request Details           |                           | Find View All First 3 of 3 D Last |
| Sequence Nbr: 3 Pending              |                           | + -                               |
| *Action: Drop                        | Action Reason:            | ▲                                 |
| Override Action Date                 | Action Date:              |                                   |
| 🔲 Wait List Okay                     |                           |                                   |
| Class Nbr:                           |                           |                                   |

14. Select the waitlisted class you would like to drop (below).

| Enrol | lment R                | equest            |            |              |           |         |           |                 |          |             |
|-------|------------------------|-------------------|------------|--------------|-----------|---------|-----------|-----------------|----------|-------------|
| Enro  | ollmen                 | t Listii          | ng         |              |           |         |           |                 |          |             |
| Reque | est ID:                | 00068876          | 54         | Eagle,Scr    | арру      | ID:     | 10575561  |                 |          |             |
|       |                        | Undergrad         | d I        | Institution: | UNT       | Term:   | 2013 Fall |                 |          |             |
| Enrol | llment Lis             | t                 |            |              |           |         |           | <u>Find</u> Fir | st 【 1-8 | of 8 🖸 Last |
|       | Subject                | Catalog           | Secti      | onUnit Taken | Class Nbr | Status  | Reason    | Grading Basis   | Grade    | Session     |
|       | ENGL<br>WORL<br>Credit | 2210<br>DILITERAT | 001<br>URE | 3.00         | 23348     | Waiting | Full      | Graded          |          | Regular     |
|       |                        |                   |            |              |           |         |           |                 |          |             |

15. You'll see the class number filled in for you back on the **Enrollment Request** page. Click Submit.

| Enrollm                    | ent Reques                               | t               |                       |                  |                   |                          |                          |                                          |                            |
|----------------------------|------------------------------------------|-----------------|-----------------------|------------------|-------------------|--------------------------|--------------------------|------------------------------------------|----------------------------|
| <b>Eag</b><br>Undergradua  | <b>jle,Scrappy</b>                       |                 | Public Af             | fairs &          | Comm Sr           | v                        | 📮<br>* Uni<br>2013       | iversity of North <sup>-</sup><br>3 Fall | Texas                      |
| Enrollment R<br>User ID:   | <b>lequest ID:</b> 0000                  | 6887654         |                       |                  |                   | Status:<br>Operator Enro | Pending<br>Ilment Access |                                          | Submit                     |
| Enrollment F<br>Sequence N | Request Details<br>Ibr: 3 P              | ending          |                       |                  |                   |                          | Find                     | <u>View All</u> First                    | <b>3</b> of <b>3 L</b> ast |
| *Action:                   | Drop<br>Override Action<br>Wait List Oka | on Date<br>V    | Vaitlist Positior     | 1                |                   | Action Reaso             | n: 📃 🔍                   |                                          |                            |
| Class Nbr:                 | 23348                                    | ENGL<br>Regular | 2210<br>Academic Sess | -<br>001<br>sion | Credit<br>Undergr | WORLD I<br>aduate        | LITERATURE               |                                          |                            |

## Making Sure You Dropped from the Waitlist

To make sure you dropped the class:

7. Look at the status messages to make sure it was Success.

## **Enrollment Request**

|                  |                  |                           | 6                                                                                                    |                                                                                                    |
|------------------|------------------|---------------------------|----------------------------------------------------------------------------------------------------|----------------------------------------------------------------------------------------------------|
|                  |                  |                           | * University of N                                                                                                    | North Texas                                                                                                    |
| Public Affairs & | Comm Srv         |                           | 2013 Fall                                                                                                    |                                                                                                    |
|                  |                  | Status:                   | Success/Messages                                                                                                    | Submit                                                                                                    |
|                  |                  | Operator Enrolln          | nent Access                                                                                                    |                                                                                                    |
|                  |                  |                           |                                                                                                    |                                                                                                    |
|                  |                  |                           | <u>Find   View All</u>                                                                                                    | First 🖪 3 of 3 🗅 Last                                                                                                    |
|                  |                  |                           |                                                                                                    | + -                                                                                                    |
| Ŧ                |                  | Action Reason:            |                                                                                                    |                                                                                                    |
|                  |                  |                           |                                                                                                    |                                                                                                    |
|                  |                  |                           |                                                                                                    |                                                                                                    |
| 2210 001         | Credit           |                           | ERATURE                                                                                                    |                                                                                                    |
|                  | Underson         | storieb en                | EIGHOICE                                                                                                    |                                                                                                    |
| demic Session    | ondergra         | louale                    |                                                                                                    |                                                                                                    |
|                  | Public Affairs & | Public Affairs & Comm Srv | Public Affairs & Comm Srv  Status: Operator Enrolln  Action Reason:  2210 001 Credit WORLD LIT demic Session Undergraduate | * University of N Public Affairs & Comm Srv 2013 Fall  Status: Success/Messages Operator Enrollment Access  Find   View All  Action Reason:  2210 001 Credit WORLD LITERATURE demic Session Undergraduate |

Can also verify on the Study List.

UNT UNIVERSITY Swapping & Wait List

The Swap action can be used to drop a student from a currently enrolled course and add them to a Wait List for another course.

- 1. Go to Records and Enrollment > Enroll Students > Enrollment Request.
- 2. Type (or lookup) the
- Student's EmpID
- Student's Academic Career
- Academic Institution
- Term (below)
- 3. Click Add and you will see the Enrollment Request page with a new row.

#### **Enrollment Request**

| Eind an Existing Valu | Je Add a New Value |
|-----------------------|--------------------|
|                       |                    |
| ID:                   | 00001234           |
| Academic Career:      | ugrd 🔍             |
| Academic Institution: | NT752 🔍            |
| Term:                 | 1138 🔍             |
| Add                   |                    |

4. Select Swap action. Enter the enrolled course you are wanting to drop. Then enter the course information for the class you are adding the student to the Wait List. (Can use

to search for appropriate classes).

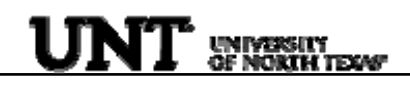

## **Enrollment Request**

|                                    |                           |                          | Ţ                          |             |
|------------------------------------|---------------------------|--------------------------|----------------------------|-------------|
| Eagle,Scrappy                      |                           |                          | * University of            | North Texas |
| Undergraduate                      | Public Affa               | irs & Comm Srv           | 2013 Fall                  |             |
| Enrollment Request ID:<br>User ID: | 000000000                 | Status:<br>Operator En   | Pending<br>rollment Access | Submit      |
| Enrollment Request Deta            | ils                       |                          | Field Mount                |             |
| Sequence Nbr: 1                    | Pendina                   |                          | <u>rina</u> į view Ali     |             |
| *Action: Swap Cou                  | rses                      | Action Reas              | son: 🔤 🔍                   | + -         |
| 🗆 Override<br>🗖 Wait List          | : Action Date<br>t Okay   | Action Date              | :                          |             |
|                                    | Course wanting            | to drop from.            |                            |             |
| Class Nbr:                         |                           |                          |                            |             |
| Change To:                         | Course wanting to         | add student on Wait List |                            |             |
|                                    |                           |                          |                            |             |
| 5. Click                           | сн and you will see a     | a list of classes that   | match your search.         |             |
|                                    |                           |                          |                            |             |
| select                             | class                     |                          |                            |             |
| 6. Click                           | next to the class         | you want to waitlist     | t (below).                 |             |
| Class Status will be di            | splayed as:               |                          |                            |             |
| Open 📃                             | Closed 🛛 🛆 Wait Lis       | t                        |                            |             |
| ENGL 2210 - M<br>Early Renaissa    | asterpieces of world lite | rature from the Ancie    | nts Through the            |             |
|                                    |                           | View All Sections Firs   | st 🚺 1-3 of 12 🕨 Last      |             |
| 001-CRE(23                         | (249)                     | Chalum A                 | coloct class               | ]           |
| Section Decide                     | <u></u>                   | Status A Text            | books Select class         |             |
| Days & Tim                         | Room                      | Instructor               | Meeting Dates              |             |
| TuTh 12:30                         | DPM - Curry 104           | leses luctio Travis      | 08/28/2013 -               |             |
| 1:50PM                             | Cury 104                  | Jones, Justin Havis      | 12/13/2013                 |             |
| Section 002-CRE(23                 | <u>:349)</u>              | Status 🔴 <u>Text</u> t   | select class               |             |
| Session Regular                    |                           |                          |                            |             |
| Days & Tim                         | ies Room                  | Instructor               | Meeting Dates              |             |
| TuTh 11:00<br>12:20PM              | OAM - Cury 110            | Jones, Justin Travis     | 08/28/2013 -<br>12/13/2013 |             |

7. Hit Submit after entering the course information as seen below.

Submit

## **Enrollment Request**

| Eagle,Scrappy          |                              |                 | * Universi             | ty of North Texas         |
|------------------------|------------------------------|-----------------|------------------------|---------------------------|
| Undergraduate          | Public Affairs               | & Comm Srv      | 2013 Fall              | $\bigcap$                 |
| Enrollment Request ID: | 000000000                    | Status:         | Pendina                | (Submit)                  |
| User ID:               |                              | Operator Er     | nrollment Access       | $, \bigcirc$              |
| Enrollment Request De  | tails                        |                 | Find   View            | All First 🚺 1 of 1 🖸 Last |
| Sequence Nbr: 1        | Pending                      |                 |                        |                           |
| *Action: Swap Co       | ourses 🔽                     | Action Rea      | son:                   |                           |
| ☐ Overrid<br>☐ Wait Li | de Action Date<br>ist Okay   | Action Date     | :                      |                           |
| Class Nbr: 23393       | ENGL 2100 00                 | 1 Credit INTRO  | CR WRIT                |                           |
|                        | Regular Academic Session     | Undergraduate   |                        |                           |
| Change To; 3883        | <mark>69</mark> PSCI 2300 00 | 3 Credit POLITI | CAL RESEARCH           |                           |
|                        | Regular Academic Session     | Undergraduate   |                        |                           |
|                        |                              |                 |                        |                           |
| Enrollment Reques      | st                           |                 |                        |                           |
| Facla Correct          |                              | <b>≓</b>        |                        |                           |
| Eagle, Scrappy         |                              | * Univ          | versity of North Texas |                           |
| Undergraduate          | Public Affairs & Comm Srv    | 2013            | Fall                   |                           |

User ID:

Enrollment Request ID: 0006887654

Making Sure You Swapped Classes

csk0050

To make sure the Swap processed appropriately:

8. Click <u>Study List</u> to see the student's complete schedule (below). MUST Check the "Show Waitlisted Classes" & "Show Dropped Classes" and Refresh Class Schedule to see results.

Status:

Pending

Operator Enrollment Access

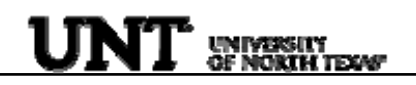

#### Enrollment Request

Student Study List

2013 Fall

| ndergraduate          |                          |           |                                                             |                |                        | * University of North Texas |              |          |  |
|-----------------------|--------------------------|-----------|-------------------------------------------------------------|----------------|------------------------|-----------------------------|--------------|----------|--|
| ass Schedule          | Filter Opt               | tions     |                                                             |                |                        |                             |              |          |  |
| Show Enrolled Classes |                          |           | how Waitlisted Classe <mark>s 🖉</mark> Show Dropped Classes |                | Refresh Class Schedule |                             |              |          |  |
|                       |                          |           |                                                             |                |                        | 1                           |              |          |  |
| NGL 2210              | Section                  | Component | Description                                                 | Grading Option | Grade                  | Units                       | Status       |          |  |
| ls#:23349             | 002                      | Credit    | WORLD LITERATURE                                            | Graded         |                        | 3.00                        | Dropped      |          |  |
|                       | Academic                 | Program:  | Public Affairs & Comm Srv                                   |                |                        |                             |              |          |  |
| 1                     |                          |           |                                                             |                |                        |                             |              |          |  |
|                       |                          | 9         | chedule: TBA                                                | Room: TBA      |                        | 08                          | 8/28/2013- 1 | 2/13/201 |  |
| assion Regular        |                          | _         | Instructo                                                   | r: TBA         |                        |                             |              |          |  |
|                       |                          |           |                                                             |                |                        |                             | =            |          |  |
| MATH 1780             | Section                  | Component | Description                                                 | Grading Option | Grade                  | Units                       | Status       |          |  |
| ls#:23920             | 001                      | Credit    | PROBABILITY                                                 | Graded         |                        | 3.00                        | Dropped      |          |  |
|                       | Academic                 | Program:  | Public Affairs & Comm Srv                                   |                |                        |                             |              |          |  |
| 1                     |                          |           |                                                             |                |                        |                             |              |          |  |
|                       |                          | 5         | chedule: TBA                                                | Room: TBA      |                        | 08                          | 8/28/2013-1  | 2/13/201 |  |
| ession Regular        | Instructor: IBA          |           |                                                             |                |                        |                             |              |          |  |
|                       | PREREQUISITE: MATH 1710. |           |                                                             |                |                        |                             | =            |          |  |
| SCI 2300              | Section                  | Component | Description                                                 | Grading Option | Grade                  | Units                       | Status       | Positio  |  |
| :ls#:38836            | 003                      | Credit    | POLITICAL RESEARCH                                          | Graded         |                        | 3.00                        | Waiting      | 1        |  |
| h                     | Academic                 | Program:  | Public Affairs & Comm Srv                                   |                |                        |                             |              |          |  |
| ,                     |                          | 5         | chedule: TBA                                                | Room: TBA      |                        | 08                          | 3/28/2013- 1 | 2/13/201 |  |

You should see the original course dropped (student no longer enrolled) and the new class that the student is now on the Wait List for.

# Looking Up a Student

Whenever you need to look up a student's EmpIID, you can click the **Q** next to the ID box. You will then see the **Find an Existing Value** page.

**Note** This page can look different depending on the procedure you are doing.

To look up a student,

- **1.** Type **one** of the following:
  - The student's EmpliD
  - The student's assigned ID (000-52x-xxxx)
  - The student's social security number
  - The student's last and first names

Enter any information you have and click Search. Leave fields blank for a list of all values.

| Find an Existing Value                         |                                                              |     |  |  |  |  |  |  |  |  |
|------------------------------------------------|--------------------------------------------------------------|-----|--|--|--|--|--|--|--|--|
|                                                |                                                              |     |  |  |  |  |  |  |  |  |
| EmpliD:                                        | begins with 🔽                                                |     |  |  |  |  |  |  |  |  |
| Academic Career:                               | = 🗸                                                          | *   |  |  |  |  |  |  |  |  |
| National ID:                                   | begins with 🔽                                                |     |  |  |  |  |  |  |  |  |
| Campus ID:                                     | begins with 🐱                                                |     |  |  |  |  |  |  |  |  |
| Last Name:                                     | begins with 🔽                                                |     |  |  |  |  |  |  |  |  |
| First Name:                                    | begins with 🐱                                                |     |  |  |  |  |  |  |  |  |
| Include History Correct History Case Sensitive |                                                              |     |  |  |  |  |  |  |  |  |
|                                                |                                                              |     |  |  |  |  |  |  |  |  |
| Search Cl                                      | <mark>ear 🔄 Basic Search</mark> 📳 <u>Save Search Crite</u> r | ria |  |  |  |  |  |  |  |  |
| Rearch                                         |                                                              |     |  |  |  |  |  |  |  |  |

**2.** Click Search , and you will see a list of students who match your search at the bottom of the page.

Note If you've searched for a student using his or her EmpIID, National ID, or Campus ID, sometimes you will go directly to the screen you need without having to select the student from a list.

**3.** Click the name of the student you need, and you will have looked up the student.